### 第72回 夏期学校 ピアノ科オンライン受講生の皆様へ

### 2023年7月14日

第72回夏期学校ピアノ科実行委員会

\* スマートフォンではなく、画面の大きいタブレットやノートパソコンでの受講をお勧めします。

\* オンライングループレッスン時のZoom設定のお願い

・Zoomに表示されるお名前は必ず受講生ご本人のお名前にしてください。

姓:漢字・名:ひらがな でお願いします。(例:鈴木はなこ)

・オリジナルサウンド設定をオンにしておくことをお勧めします。

・事前にZoomの起動確認とお名前の変更をしておくことをお勧めします。

\* オンライングループレッスンは、レッスン開始の10分前からZoom待機室に入れます。

待機室でお名前を確認させていただきます。

\* 本レッスンの動画は夏期学校参加者にアーカイブ公開されます。

\*本レッスンの複製と拡散、及びURLを他者に知らせることはお控えください。

## ◆お顔合わせ兼Zoom動作確認—7月20(木)~23日(日)—について◆

日程調整にご協力いただきまして有難うございました。

### <u>確認項目:</u>

□Zoomミーティングに入れましたか? □音声は聞こえますか? □動画は見えますか?

□ビデオをオンにできましたか? □オーディオをミュート(又はミュート解除)にできましたか?

□表示名は受講生のお名前(姓:漢字 名:ひらがな)にできましたか?

□オリジナルサウンド設定をオンにできましたか? □音や声は担当講師に聞こえていますか? □アングルの調整は出来ましたか?

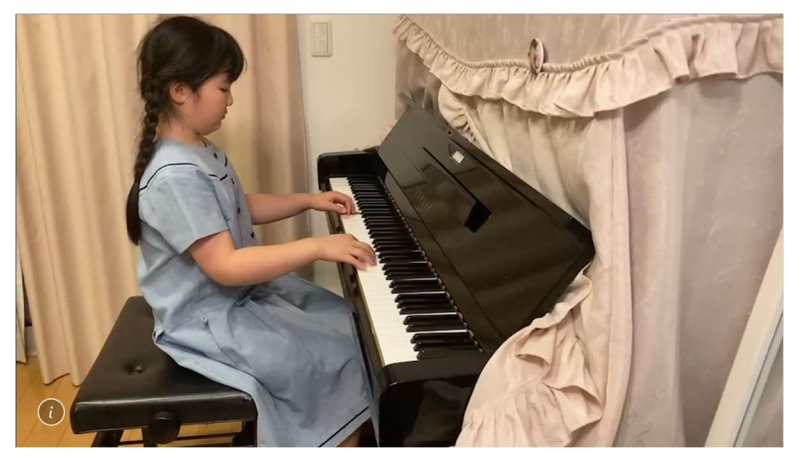

<u>アングルチェックポイント:</u>

□上半身が映っていること□鍵盤の端から端まで映っていること□スタンドなどで固定されていること

以上を確認できたら動作確認終了です。特に問題がなければ10分程度で確認できます。

※動作確認用ミーティングルームは当日のグループレッスンと同じものです。 朝の音のおけいこは別のミーティングルームです。 グループレッスンと朝の音のおけいこ、2つのZoom情報につきましては、 7月19日に本会より、メールとマイページにてご案内いたします。

## 音声の設定(スマートホン、タブレット)

①事前セッティング

ミーティング中は設定が出来ません。必ずミーティング開始前に設定してください。 アプリを終了しても①で行った設定は維持されます。

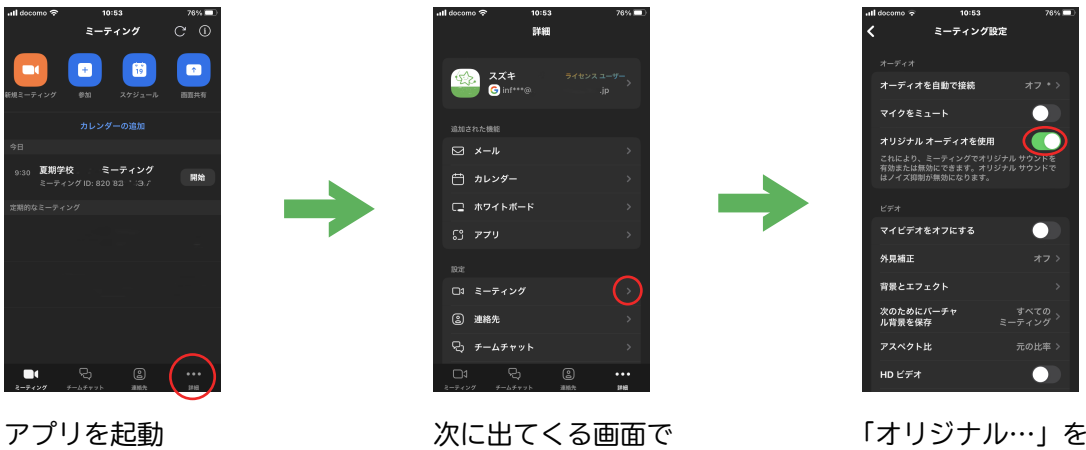

初期画面(上)の右下 … をタップします

ミーティングをタップ

「オリジナル…」を タップして緑色にする

②ミーティング開始後の設定

ミーティング開始時、オリジナルサウンドは必ず無効になっています。

ミーティング開始後すぐに下記の設定をお願いします。

この設定はミーティング終了時必ずリセットされてしまいますのでご注意ください。

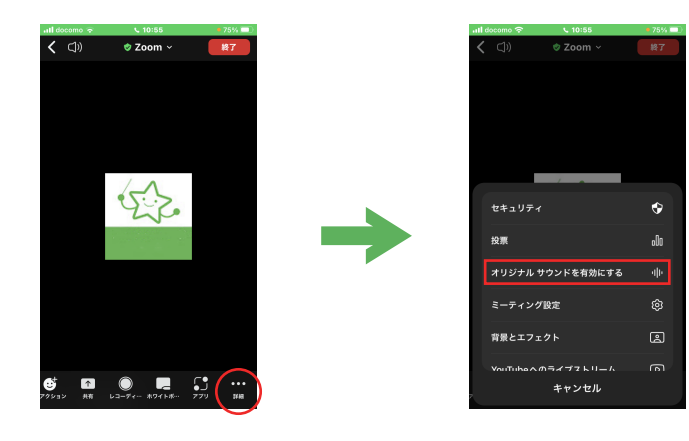

初期画面(上)の右下 … をタップします

「オリジナル…」を タップする

以上で設定完了です

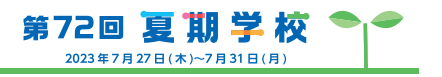

## 音声の設定 (PC)

①事前セッティング

ミーティング中でも設定が出来ますが、ミーティング開始前に設定することをお勧めします。 アプリを終了しても①で行った設定は維持されます。

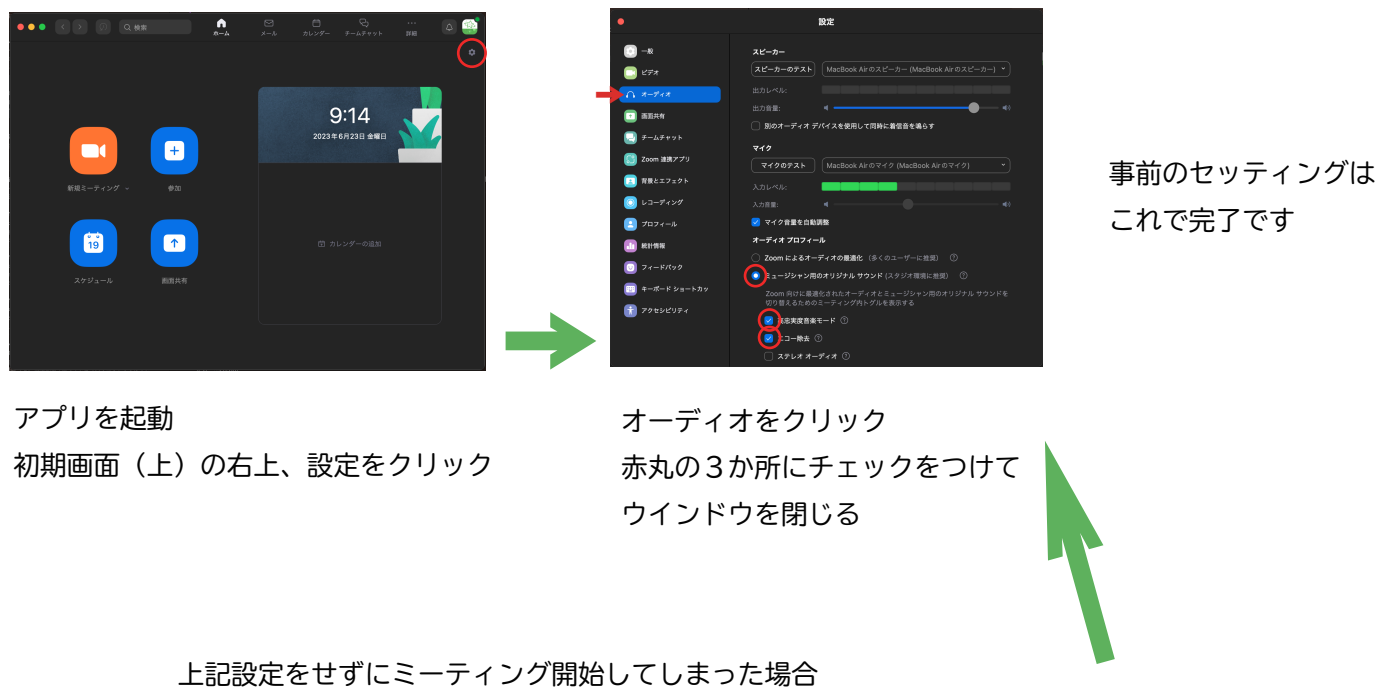

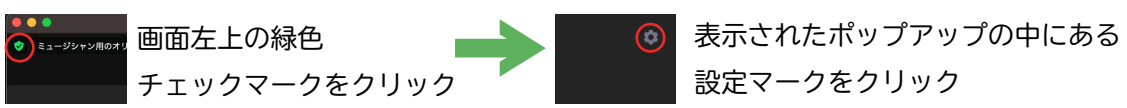

②ミーティング開始後の設定

ミーティング開始時、オリジナルサウンドは必ずオフになっています。

ミーティング開始後すぐに下記の設定をお願いします。

この設定はミーティング終了時必ずリセットされてしまいますのでご注意ください。

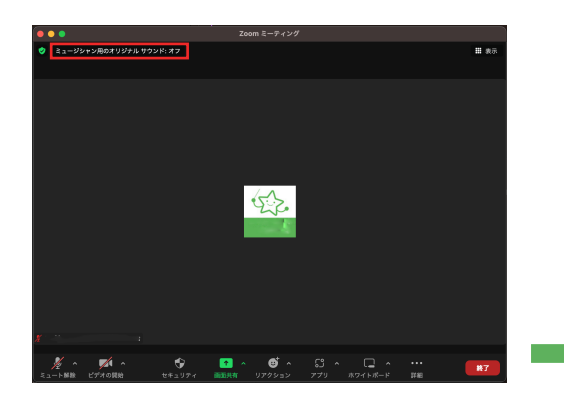

オリジナルサウンドをクリックする この表示がない場合は①の設定をやり直してください。

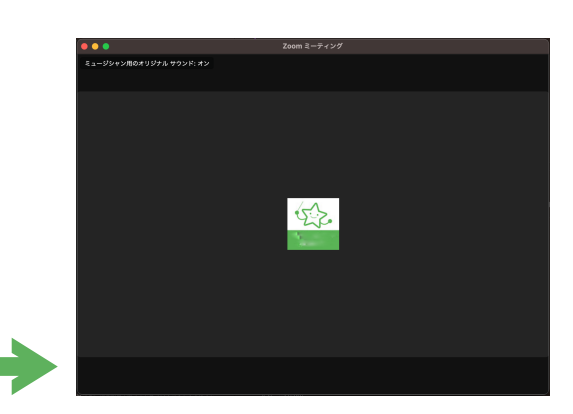

以上で設定完了です

オリジナルサウンド:オン と表示されれば設定完了です。

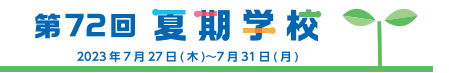

# 音声の確認(PC のみ)

zoom では自分の音が相手にどのように聞こえているかがわかりません。 PC の場合には下記の方法でセルフチェックすることができます。

### ミーティングに参加し、オリジナルサウンド:オンにしてから

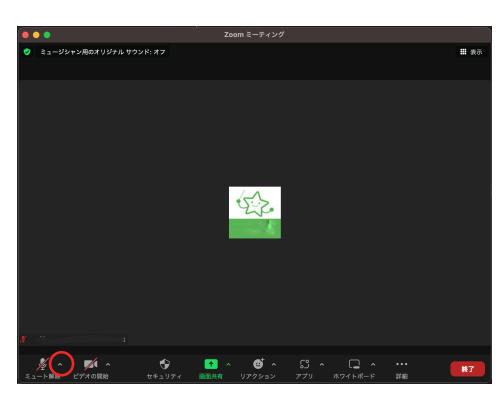

1.マイク横の ∧ をクリック
2.メニューが出たら「スピーカー&マイクをテストする…」を選ぶ
3.「着信音が聞こえますか。」 が表示され
 問題なく聞こえたら「はい」をクリック
4.「話してから話をやめます、返答が聞こえますか。」
 と表示されたら楽器を弾く
5. 演奏を中止した後に自分の音が帰ってきますので音質を確認
6.「はい」→「テスト終了」をクリックして完了

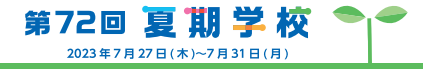